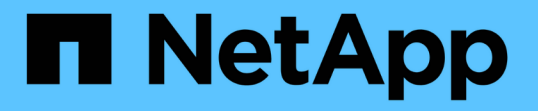

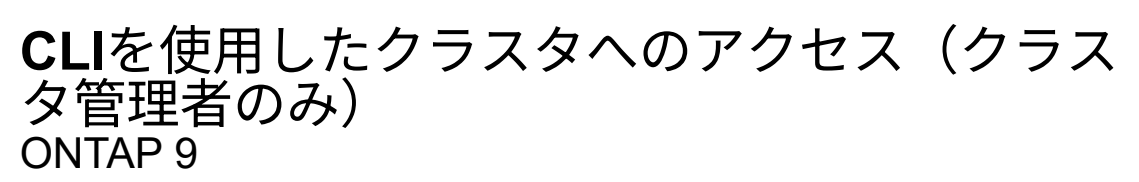

NetApp December 20, 2024

This PDF was generated from https://docs.netapp.com/ja-jp/ontap/system-admin/access-serial-port-task.html on December 20, 2024. Always check docs.netapp.com for the latest.

# 目次

| 用したクラスタへのアクセス(クラスタ管理者のみ)1                                |
|----------------------------------------------------------|
| アルポートを使用してクラスタにアクセスする1                                   |
| を使用したクラスタへのアクセス                                          |
| ログインのセキュリティ ・・・・・・・・・・・・・・・・・・・・・・・・・・・・・・・・・・・・         |
| スタへのTelnetアクセスまたはRSHアクセスを有効にする5                          |
| etを使用したクラスタへのアクセス 88.00000000000000000000000000000000000 |
| を使用したクラスタへのアクセス                                          |

# **CLI**を使用したクラスタへのアクセス(クラスタ管 理者のみ)

### シリアルポートを使用してクラスタにアクセスする

クラスタには、ノードのシリアルポートに接続されたコンソールから直接アクセスでき ます。

手順

1. コンソールで、Enterキーを押します。

ログインプロンプトが表示されます。

2. ログインプロンプトで、次のいずれかを実行します。

| クラスタにアクセスするアカウント | 入力するアカウント名 |
|------------------|------------|
| テフオルトノクラスタアカウント  | admin      |
| 別の管理ユーザアカウント     | username   |

パスワードプロンプトが表示されます。

3. adminまたは管理ユーザアカウントのパスワードを入力し、Enterキーを押します。

### SSHを使用したクラスタへのアクセス

ONTAPクラスタにSSH要求を発行して管理タスクを実行できます。SSHはデフォルトで 有効になっています。

開始する前に

・アクセス方法としてを使用するように設定されたユーザアカウントが必要 `ssh`です。

コマンドのパラメータ[`security login`は、 `-application`ユーザアカウントのアクセス方法を指定します。 リンクの詳細については、ONTAPコマンドリファレンスを参照してください。https://docs NetApp .com /us-en/ ONTAP -cli/security-login-create.html#description^][`security login`コマンドを参照してください。

Active Directory(AD)のドメインユーザアカウントを使用してクラスタにアクセスする場合は、CIFS対応のStorage VMでクラスタの認証トンネルが設定されている必要があり、さらにADのドメインユーザアカウントがアクセス方式および `domain`認証方式としてを使用してクラスタに追加されている必要があり`ssh`ます。

タスクの内容

- OpenSSH 5.7以降のクライアントを使用する必要があります。
- ・サポートされているプロトコルはSSH v2だけです。SSH v1はサポートされていません。

・ONTAPでは、1つのノードで同時に最大64のSSHセッションがサポートされています。

クラスタ管理LIFがノード上にある場合、クラスタ管理LIFはこの制限をノード管理LIFと共有します。

着信接続のレートが1秒あたり10を超える場合、サービスは60秒間一時的に無効になります。

• ONTAP は、 SSH に対して AES および 3DES 暗号化アルゴリズム( *cipher* とも呼ばれる)のみをサポートしています。

AESは、128ビット、192ビット、および256ビットのキー長でサポートされます。3DESのキー長は元のDESと同様に56ビットですが、3回繰り返されます。

- FIPSモードが有効な場合、SSHクライアントを接続するには、Elliptic Curve Digital Signature Algorithm (ECDSA)公開鍵アルゴリズムとネゴシエートする必要があります。
- WindowsホストからONTAP CLIにアクセスする場合は、PuTTYなどのサードパーティのユーティリティを 使用できます。
- Windows ADユーザ名を使用してONTAPにログインする場合は、ONTAPでADユーザ名とドメイン名が作成されたときと同じ大文字または小文字を使用する必要があります。

ADのユーザ名とドメイン名では大文字と小文字は区別されません。ただし、ONTAPユーザ名では大文字 と小文字が区別されます。ONTAPで作成されたユーザ名とADで作成されたユーザ名の大文字小文字表記 が一致しないと、ログインに失敗します。

SSH認証オプション

・ONTAP 9.3以降では、ローカル管理者アカウントを使用できます"SSH多要素認証を有効にします"。

SSH多要素認証が有効な場合、ユーザは公開鍵とパスワードを使用して認証されます。

- ・ONTAP 9 .4以降では、LDAPおよびNISのリモートユーザに対応できます"SSH多要素認証を有効にします "。
- ONTAP 9.13.1以降では、必要に応じてSSH認証プロセスに証明書の検証を追加して、ログインのセキュ リティを強化できます。これを行うには、"X.509証明書を公開鍵に関連付けます"アカウントが使用しま す。SSH公開鍵とX.509証明書の両方を使用してSSHを使用してログインすると、ONTAPは、SSH公開鍵 で認証する前にX.509証明書の有効性をチェックします。証明書の有効期限が切れているか失効している 場合、SSHログインは拒否され、SSH公開鍵は自動的に無効になります。
- ONTAP 9.14.1以降では、ONTAP管理者はログインセキュリティを強化できます"SSH認証プロセスへのCisco Duo 2要素認証の追加"。Cisco Duo認証を有効にした後の最初のログイン時に、ユーザはSSHセッションのオーセンティケータとして機能するデバイスを登録する必要があります。
- ONTAP 9.15.1以降では、管理者は、ユーザの信頼スコアに基づいて、SSHユーザに追加の適応認証を提 供でき"動的許可の設定"ます。

手順

- ONTAPクラスタのネットワークにアクセスできるホストから、次のいずれかの形式でコマンドを入力し `ssh`ます。
  - ° ssh username@hostname\_or\_IP [command]

```
° ssh -1 username hostname or IP [command]
```

ADのドメインユーザアカウントを使用している場合は、(ドメイン名のあとにバックスラッシュ2つ)または

"domainname\AD\_accountname"(二重引用符で囲み、ドメイン名のあとにバックスラッシュ1つ)の形式 で domainname\\AD accountname`指定する必要があります `username。

`*hostname\_or\_IP*`は、クラスタ管理LIFまたはノード管理LIFのホスト名またはIPアドレスです。クラスタ管 理LIFを使用することを推奨します。IPv4またはIPv6アドレスを使用できます。

`command'SSHインタラクティブセッションでは必要ありません。

#### **SSH**要求の例

次の例は、「 joe 」という名前のユーザアカウントで、クラスタ管理 LIF が 10.72.137.28 のクラスタにアク セスする SSH 要求を問題で実行する方法を示しています。

```
$ ssh joe@10.72.137.28
Password:
cluster1::> cluster show
Node Health Eligibility
-----
node1 true true
node2 true true
2 entries were displayed.
```

```
$ ssh -l joe 10.72.137.28 cluster show
Password:
Node Health Eligibility
node1 true true
node2 true true
2 entries were displayed.
```

次の例は、「 `DOMAIN1' 」という名前のドメインの「 John 」という名前のユーザアカウントが、クラスタ 管理 LIF が 10.72.137.28 であるクラスタにアクセスするための SSH 要求を問題で できることを示していま す。

```
$ ssh DOMAIN1\\john@10.72.137.28
Password:
cluster1::> cluster show
Node Health Eligibility
-----
node1 true true
node2 true true
2 entries were displayed.
```

次の例は、「 joe 」という名前のユーザアカウントで SSH MFA 要求を問題で実行し、クラスタ管理 LIF が 10.72.137.32 のクラスタにアクセスする方法を示しています。

```
$ ssh joe@10.72.137.32
Authenticated with partial success.
Password:
cluster1::> cluster show
Node Health Eligibility
-----
node1 true true
node2 true true
2 entries were displayed.
```

#### 関連情報

"カンリシヤニンショウトRBAC"

## SSHログインのセキュリティ

ONTAP 9.5以降では、過去のログイン、失敗したログイン、および前回のログイン後のPrivilegesに対する変更に関する情報を表示できます。

セキュリティ関連の情報は、SSH adminユーザとしてログインした場合に表示されます。次の状態に関するア ラートが表示されます。

- アカウント名が最後にログインされた時刻。
- ・前回のログイン成功後にログインに失敗した回数。
- 前回のログイン後にロールが変更されたかどうか(adminアカウントのロールが「admin」から「 backup」に変更された場合など)。
- ・前回のログイン後にロールの追加、変更、または削除機能が変更されたかどうか。

(i)

疑わしい情報が表示された場合は、ただちにセキュリティ部門に連絡してください。

ログイン時にこの情報を取得するには、次の前提条件を満たしている必要があります。

・SSHユーザアカウントがONTAPでプロビジョニングされている必要があります。

- •SSHセキュリティログインが作成されている必要があります。
- ・ログインに成功する必要があります。

SSHログインのセキュリティに関する制限事項およびその他の考慮事項

SSHログインのセキュリティ情報には、次の制限事項と考慮事項が適用されます。

- ・この情報は、SSHベースのログインの場合にのみ表示されます。
- グループベースの管理者アカウント(LDAP/NISおよびADアカウントなど)の場合、自分が属している グループがONTAPで管理者アカウントとしてプロビジョニングされていれば、ユーザはSSHログイン情 報を表示できます。

ただし、これらのユーザについては、ユーザアカウントのロールの変更に関するアラートを表示できません。また、ONTAPで管理者アカウントとしてプロビジョニングされたADグループに属するユーザは、前回のログイン以降にログインに失敗した回数を表示できません。

- ・ユーザについて保持されている情報は、ユーザアカウントがONTAPから削除されると削除されます。
- •SSH以外のアプリケーションへの接続に関する情報は表示されません。

#### SSHログインのセキュリティ情報の例

次の例は、ログイン後に表示される情報の種類を示しています。

•次のメッセージは、ログインに成功するたびに表示されます。

Last Login : 7/19/2018 06:11:32

前回のログインに成功してからログインに失敗した場合は、次のメッセージが表示されます。

Last Login : 4/12/2018 08:21:26 Unsuccessful login attempts since last login - 5

前回のログイン後に失敗したログインがあり、権限が変更されている場合、次のメッセージが表示されます。

Last Login : 8/22/2018 20:08:21 Unsuccessful login attempts since last login - 3 Your privileges have changed since last login

### クラスタへのTelnetアクセスまたはRSHアクセスを有効にする

セキュリティのベストプラクティスとして、TelnetとRSHはデフォルトで無効になって います。クラスタがTelnet要求またはRSH要求を受け入れることができるようにするに は、デフォルトの管理サービスポリシーでサービスを有効にする必要があります。

TelnetとRSHはセキュアなプロトコルではありません。SSHを使用してクラスタにアクセスすることを検討し てください。SSHは、セキュアなリモートシェルおよび対話型ネットワークセッションを提供します。詳細に ついては、を参照してください "SSHを使用したクラスタへのアクセス"。

タスクの内容

• ONTAPでは、1つのノードで同時に最大50のTelnetセッションまたはRSHセッションがサポートされます。

クラスタ管理LIFがノード上にある場合、クラスタ管理LIFはこの制限をノード管理LIFと共有します。

着信接続のレートが1秒あたり10を超える場合、サービスは60秒間一時的に無効になります。

• rshコマンドにはadvanced権限が必要です。

#### ONTAP 9.10.1以降

手順

1. RSHまたはTelnetセキュリティプロトコルが有効になっていることを確認します。

security protocol show

- a. RSHまたはTelnetセキュリティプロトコルが有効になっている場合は、次の手順に進みます。
- b. RSHまたはTelnetセキュリティプロトコルが有効になっていない場合は、次のコマンドを使用して有効にします。

security protocol modify -application <rsh/telnet> -enabled true

2. またはサービスが管理LIFに存在することを確認し management-rsh-server managementtelnet-server ます。

network interface show -services management-rsh-server

#### または

network interface show -services management-telnet-server

- a. またはサービスが存在する場合は management-rsh-server management-telnet-server 、次の手順に進みます。
- b. またはサービスが存在しない場合は management-rsh-server management-telnetserver、次のコマンドを使用して追加します。

network interface service-policy add-service -vserver cluster1 -policy default-management -service management-rsh-server

network interface service-policy add-service -vserver cluster1 -policy
default-management -service management-telnet-server

#### ONTAP 9.9以前

タスクの内容

ONTAPでは、事前定義されているファイアウォールポリシーは変更できませんが、事前定義されている `mgmt`管理ファイアウォールポリシーをクローニングし、そのポリシーでTelnetまたはRSHを有効にす ることで、新しいポリシーを作成できます。

#### 手順

1. advanced権限モードに切り替えます。

set advanced

2. セキュリティプロトコル(RSHまたはTelnet)を有効にします。

security protocol modify -application security protocol -enabled true

3. `mgmt`管理ファイアウォールポリシーに基づいて新しい管理ファイアウォールポリシーを作成します。

system services firewall policy clone -policy mgmt -destination-policy
policy-name

4. 新しい管理ファイアウォールポリシーでTelnetまたはRSHを有効にします。

system services firewall policy create -policy policy-name -service
security protocol -action allow -ip-list ip address/netmask

すべてのIPアドレスを許可するには、次のように指定します。 -ip-list 0.0.0.0/0

5. 新しいポリシーをクラスタ管理LIFに関連付けます。

network interface modify -vserver cluster\_management\_LIF -lif cluster\_mgmt
-firewall-policy policy-name

### Telnetを使用したクラスタへのアクセス

管理タスクを実行するために、クラスタへの問題 Telnet 要求を行うことができます。Telnet はデフォルトでは無効になっています。

TelnetとRSHはセキュアなプロトコルではありません。SSHを使用してクラスタにアクセスすることを検討し てください。SSHは、セキュアなリモートシェルおよび対話型ネットワークセッションを提供します。詳細に ついては、を参照してください "SSHを使用したクラスタへのアクセス"。

開始する前に

Telnet を使用してクラスタにアクセスするには、次の条件を満たしている必要があります。

 アクセス方法として Telnet を使用するように設定されたクラスタローカルユーザアカウントを持っている 必要があります。

コマンドのパラメータ `security login`は、 `-application`ユーザアカウントのアクセス方法を指定します。 詳細については、 `security login`のマニュアルページを参照してください。

タスクの内容

・ONTAP では、1つのノードについて同時に最大 50 の Telnet セッションがサポートされています。

クラスタ管理LIFがノード上にある場合、クラスタ管理LIFはこの制限をノード管理LIFと共有します。

着信接続数が 1 秒あたり 10 を超えると、サービスは一時的に 60 秒間無効になります。

- WindowsホストからONTAP CLIにアクセスする場合は、PuTTYなどのサードパーティのユーティリティを 使用できます。
- rshコマンドにはadvanced権限が必要です。

#### ONTAP 9.10.1以降

手順

1. Telnetセキュリティプロトコルが有効になっていることを確認します。

security protocol show

- a. Telnetセキュリティプロトコルが有効になっている場合は、次の手順に進みます。
- b. Telnetセキュリティプロトコルが有効になっていない場合は、次のコマンドを使用して有効にします。

security protocol modify -application telnet -enabled true

2. 管理LIFにサービスが存在することを確認し management-telnet-server ます。

network interface show -services management-telnet-server

- a. サービスが存在する場合は management-telnet-server、次の手順に進みます。
- b. サービスが存在しない場合は management-telnet-server、次のコマンドを使用して追加します。

network interface service-policy add-service -vserver cluster1 -policy
default-management -service management-telnet-server

#### ONTAP 9 .9以前

開始する前に

Telnet を使用してクラスタにアクセスするには、次の条件を満たしている必要があります。

• Telnet 要求がファイアウォールを通過できるように、クラスタ管理 LIF またはノード管理 LIF によっ て使用される管理ファイアウォールポリシーで Telnet が有効になっている必要があります。

デフォルトでは、 Telnet は無効になっています。 `system services firewall policy show`コマンドで`service telnet`パラメータを指定すると、ファイアウォールポリシーでTelnetが有効になっているかど うかが表示されます。詳細については、 `system services firewall policy`のマニュアルページを参照 してください。

• IPv6接続を使用する場合は、クラスタでIPv6が設定されて有効になっている必要があり、ファイアウ ォールポリシーにIPv6アドレスが設定されている必要があります。

`network options ipv6 show`コマンドは、
IPv6が有効になっているかどうかを表示します。 `system services firewall
policy show`コマンドは、ファイアウォールポリシーを表示します。

手順

1. 管理ホストで次のコマンドを入力します。

telnet hostname or IP

`hostname\_or\_IP`は、クラスタ管理LIFまたはノード管理LIFのホスト名またはIPアドレスです。クラ スタ管理LIFを使用することを推奨します。IPv4またはIPv6アドレスを使用できます。

Telnet要求の例

次の例は、Telnetアクセスを使用するように設定された「joe」というユーザが、クラスタ管理LIFが10.72.137.28のクラスタにアクセスするためのTelnet要求を発行する方法を示しています。

admin\_host\$ telnet 10.72.137.28

Data ONTAP login: joe Password:

cluster1::>

### RSHを使用したクラスタへのアクセス

クラスタに対してRSH要求を発行して管理タスクを実行できます。RSH はセキュアなプロトコルではなく、デフォルトでは無効になっています。

TelnetとRSHはセキュアなプロトコルではありません。SSHを使用してクラスタにアクセスすることを検討し てください。SSHは、セキュアなリモートシェルおよび対話型ネットワークセッションを提供します。詳細に ついては、を参照してください "SSHを使用したクラスタへのアクセス"。

開始する前に

RSH を使用してクラスタにアクセスするには、次の条件を満たしている必要があります。

アクセス方法として RSH を使用するように設定された、クラスタのローカルユーザアカウントを持っている必要があります。

コマンドのパラメータ `security login`は、 `-application`ユーザアカウントのアクセス方法を指定します。 詳細については、 `security login`のマニュアルページを参照してください。

タスクの内容

• ONTAPでは、1つのノードで同時に最大50のRSHセッションがサポートされます。

クラスタ管理LIFがノード上にある場合、クラスタ管理LIFはこの制限をノード管理LIFと共有します。

着信接続のレートが1秒あたり10を超える場合、サービスは60秒間一時的に無効になります。

• rshコマンドにはadvanced権限が必要です。

#### ONTAP 9.10.1以降

手順

1. RSHセキュリティプロトコルが有効になっていることを確認します。

security protocol show

- a. RSHセキュリティプロトコルが有効になっている場合は、次の手順に進みます。
- b. RSHセキュリティプロトコルが有効になっていない場合は、次のコマンドを使用して有効にします。

security protocol modify -application rsh -enabled true

2. 管理LIFにサービスが存在することを確認し management-rsh-server ます。

network interface show -services management-rsh-server

- a. サービスが存在する場合は management-rsh-server 、次の手順に進みます。
- b. サービスが存在しない場合は management-rsh-server 、次のコマンドを使用して追加します。

network interface service-policy add-service -vserver cluster1 -policy
default-management -service management-rsh-server

**ONTAP 9 .9**以前

開始する前に

RSH を使用してクラスタにアクセスするには、次の条件を満たしている必要があります。

 RSH 要求がファイアウォールを通過できるように、クラスタ管理 LIF またはノード管理 LIF によっ て使用される管理ファイアウォールポリシーで RSH がすでに有効になっている必要があります。

デフォルトでは、RSHは無効になっています。 `-service rsh`パラメータを指定してsystem services firewall policy showコマンドを実行すると、ファイアウォールポリシーでRSHが有効になっているか どうかが表示されます。詳細については、 `system services firewall policy`のマニュアルページを参照してください。

• IPv6接続を使用する場合は、クラスタでIPv6が設定されて有効になっている必要があり、ファイアウ ォールポリシーにIPv6アドレスが設定されている必要があります。

`network options ipv6 show`コマンドは、
IPv6が有効になっているかどうかを表示します。 `system services firewall
policy show`コマンドは、ファイアウォールポリシーを表示します。

手順

1. 管理ホストで次のコマンドを入力します。

rsh hostname or IP -1 username:passwordcommand

`hostname\_or\_IP`は、クラスタ管理LIFまたはノード管理LIFのホスト名またはIPアドレスです。クラ スタ管理LIFを使用することを推奨します。IPv4またはIPv6アドレスを使用できます。

`command`は、RSH経由で実行するコマンドです。

**RSH**要求の例

次の例は、RSHアクセスを使用するように設定された「joe」というユーザが、コマンドを実行するRSH要求 を発行する方法を示してい `cluster show`ます。

admin\_host\$ rsh 10.72.137.28 -1 joe:password cluster show Node Health Eligibility -----node1 true true node2 true true 2 entries were displayed. admin\_host\$ Copyright © 2024 NetApp, Inc. All Rights Reserved. Printed in the U.S.このドキュメントは著作権によって保護されています。著作権所有者の書面による事前承諾がある場合を除き、画像媒体、電子媒体、および写真複写、記録媒体、テープ媒体、電子検索システムへの組み込みを含む機械媒体など、いかなる形式および方法による複製も禁止します。

ネットアップの著作物から派生したソフトウェアは、次に示す使用許諾条項および免責条項の対象となりま す。

このソフトウェアは、ネットアップによって「現状のまま」提供されています。ネットアップは明示的な保 証、または商品性および特定目的に対する適合性の暗示的保証を含み、かつこれに限定されないいかなる暗示 的な保証も行いません。ネットアップは、代替品または代替サービスの調達、使用不能、データ損失、利益損 失、業務中断を含み、かつこれに限定されない、このソフトウェアの使用により生じたすべての直接的損害、 間接的損害、偶発的損害、特別損害、懲罰的損害、必然的損害の発生に対して、損失の発生の可能性が通知さ れていたとしても、その発生理由、根拠とする責任論、契約の有無、厳格責任、不法行為(過失またはそうで ない場合を含む)にかかわらず、一切の責任を負いません。

ネットアップは、ここに記載されているすべての製品に対する変更を随時、予告なく行う権利を保有します。 ネットアップによる明示的な書面による合意がある場合を除き、ここに記載されている製品の使用により生じ る責任および義務に対して、ネットアップは責任を負いません。この製品の使用または購入は、ネットアップ の特許権、商標権、または他の知的所有権に基づくライセンスの供与とはみなされません。

このマニュアルに記載されている製品は、1つ以上の米国特許、その他の国の特許、および出願中の特許によって保護されている場合があります。

権利の制限について:政府による使用、複製、開示は、DFARS 252.227-7013(2014年2月)およびFAR 5252.227-19(2007年12月)のRights in Technical Data -Noncommercial Items(技術データ - 非商用品目に関 する諸権利)条項の(b)(3)項、に規定された制限が適用されます。

本書に含まれるデータは商用製品および / または商用サービス(FAR 2.101の定義に基づく)に関係し、デー タの所有権はNetApp, Inc.にあります。本契約に基づき提供されるすべてのネットアップの技術データおよび コンピュータ ソフトウェアは、商用目的であり、私費のみで開発されたものです。米国政府は本データに対 し、非独占的かつ移転およびサブライセンス不可で、全世界を対象とする取り消し不能の制限付き使用権を有 し、本データの提供の根拠となった米国政府契約に関連し、当該契約の裏付けとする場合にのみ本データを使 用できます。前述の場合を除き、NetApp, Inc.の書面による許可を事前に得ることなく、本データを使用、開 示、転載、改変するほか、上演または展示することはできません。国防総省にかかる米国政府のデータ使用権 については、DFARS 252.227-7015(b)項(2014年2月)で定められた権利のみが認められます。

#### 商標に関する情報

NetApp、NetAppのロゴ、http://www.netapp.com/TMに記載されているマークは、NetApp, Inc.の商標です。その他の会社名と製品名は、それを所有する各社の商標である場合があります。